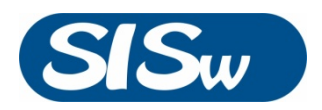

# SICO-300 COLUMN OVEN

# DataApex Clarity Control

Doc. #: DI370207

Rev. A Praha, February 2017

Science Instruments and Software, s.r.o. Havlovská 1114/14 160 00 Praha 6, Czech Republic TEL. +420 246 037 483 FAX +420 246 030 500 info@sisw.cz www.sisw.cz Office: Fetrovská 59 160 00 Praha 6, Czech Republic

# TABLE OF CONTENTS

| Table of Contents 2          |
|------------------------------|
| SISW SICO-300 Control Module |
| Requirements                 |
| Installation Procedure       |
| Installing SICO-300          |
| Clarity Configuration        |
| Using the Control Module     |
| Method Setup – Advanced      |
| Device Monitor               |
| Data Acqusition Window11     |
| Report Setup                 |

## SISW SICO-300 CONTROL MODULE

This manual describes the setting of Science Instruments and Software **SICO-300 Column Oven**. The control module enables direct control and continuous monitoring of temperature. SICO-300 column oven communicates via computer USB interface.

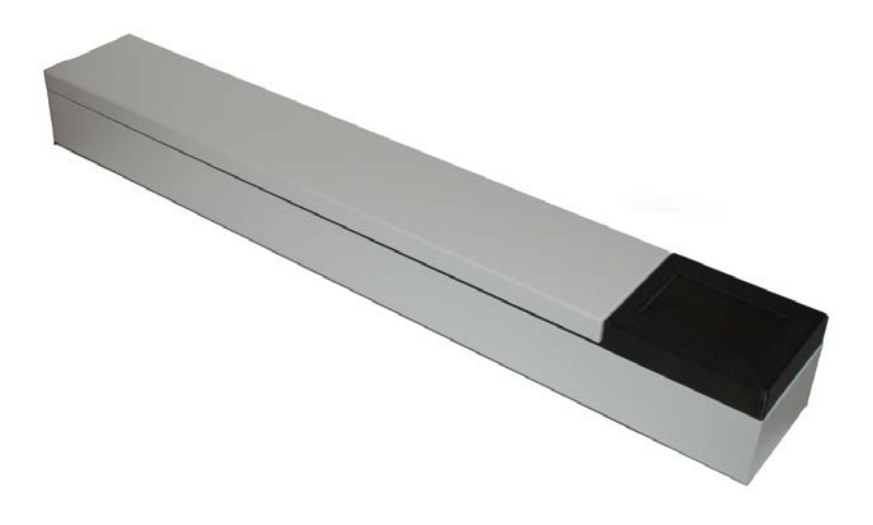

Direct control means that the temperature setting and heating is fully controlled from Clarity environment. Measured temperature data may be permanently stored in the measured chromatograms.

The control is performed via the UNI Ruby control module provided by SISW.

#### REQUIREMENTS

- Clarity installation package with appropriate control license (P/N A24 LC Control)
- Free USB port in the PC
- USB A-B Cable
- SICO-300 USB Drivers Installed (FTDI Drivers Download Page)

In you need the on-line assistance with data system configuration, ask Science Instruments and Support technical support for remote help.

- 1) Download TeamViewer Quick Support Application (from SISW website)
- 2) Ask technical support (servis@sisw.cz or call +420 246 037 483)

#### INSTALLATION PROCEDURE

Following chapter describes installation of SICO-300 USB drivers followed by Clarity system configuration.

#### INSTALLING SICO-300

Installation of driver package should be performed prior to connection of device to the computer.

Now connect the SICO-300 to a free USB port on computer. The installation of USB drivers will be finalized within a minute.

Verify the correct installation of drivers in Windows Devices and Printer. "SICO-300 OVEN" should be listed.

#### **CLARITY CONFIGURATION**

- Start the Clarity by clicking on its icon on the desktop.
- Invoke the System Configuration dialog from Clarity window using System | Configuration command.
- Click the *Add...* button (1) on System Configuration window to invoke the *Available Control Modules dialog.*

| 0.1                                                                                                    |                                                                                                    |                                                                                                    |                                                                                                    |                                                                                                    |
|----------------------------------------------------------------------------------------------------|----------------------------------------------------------------------------------------------------|----------------------------------------------------------------------------------------------------|----------------------------------------------------------------------------------------------------|----------------------------------------------------------------------------------------------------|
| Setup Cor                                                                                                    | ntrol Modules                                                                                                    |                                                                                                    | Number of Instruments:                                                                                                    | 1                                                                                                    |
|                                                                                                    | Used S/N                                                                                                    |                                                                                                    | M Instrument 1   × Instrument 2                                                                                                    | K Instrument 3 K Instrument 4                                                                                                    |
|                                                                                                    |                                                                                                    |                                                                                                    | Instrument Type                                                                                                    | Name                                                                                                    |
| GC Detector                                                                                                    |                                                                                                    |                                                                                                    | LC                                                                                                    | Instrument 1                                                                                                    |
| Wet-PAD                                                                                                    | 19                                                                                                    |                                                                                                    | Image for Closed Instrument                                                                                                    | Image for Opened Instrument                                                                                                    |
| A Net+PAD - 1<br>A Net-PAD - 2<br>Balance<br>Thermostat<br>B SICO-200 Device<br>0 Thermostat 1                                                                                                    | instrument 1<br>Instrument 1                                                                                                    |                                                                                                    | 0                                                                                                    | <b>*</b>                                                                                                    |
| Fraction Collector                                                                                                    |                                                                                                    |                                                                                                    |                                                                                                    | From                                                                                                    |
| Capillary<br>Electrophoresis                                                                                                    |                                                                                                    | ><br><                                                                                                    | AS<br>C<br>C<br>C<br>C<br>C<br>C<br>C<br>C<br>C<br>C<br>C<br>C<br>C                                                                                                    | Net-PAD<br>SICO-200 Device                                                                                                    |
|                                                                                                    |                                                                                                    |                                                                                                    | Data Inputs & Outputs                                                                                                    |                                                                                                    |
|                                                                                                    |                                                                                                    |                                                                                                    | Ext. Start Dig. Insuite                                                                                                    | Device Number                                                                                                    |
|                                                                                                    |                                                                                                    |                                                                                                    | Ready Dig, Output: Net-D                                                                                                    |                                                                                                    |
| 1                                                                                                    |                                                                                                    |                                                                                                    | Miccellaneous Cettings                                                                                                    |                                                                                                    |
| T                                                                                                    |                                                                                                    |                                                                                                    | Units Setup                                                                                                    | Method Options                                                                                                    |
|                                                                                                    |                                                                                                    |                                                                                                    |                                                                                                    |                                                                                                    |
| Add Rimove                                                                                                    | About Setup                                                                                                    |                                                                                                    |                                                                                                    | OK Cancel Hel                                                                                                    |
| Available Control Modul                                                                                                    | es                                                                                                    |                                                                                                    |                                                                                                    |                                                                                                    |
|                                                                                                    |                                                                                                    |                                                                                                    |                                                                                                    |                                                                                                    |
| + -                                                                                                    |                                                                                                    | Filter: All                                                                                                    |                                                                                                    | ×                                                                                                    |
| + -                                                                                                    | Status                                                                                                    | Filter: All                                                                                                    | Comment                                                                                                    |                                                                                                    |
| As     As     As     As     As     As     As     As     As     As     As     As     As     As     As     Detector     Adde     Adde     Ac     Ac     Adde     Ac     Ac | Status<br>Status<br>Status | Filter: All<br>Vendor<br>Spark Holland<br>DataApex<br>DataApex<br>DataApex<br>- Spark Holland<br>Ecom<br>Spark Holland<br>SISw<br>DataApex<br>DataApex<br>DataApex | Comment<br>Comment<br>Automatic Catridge Exchanger<br>Audiary module for tracking the<br>DEMO GCxGC Modulator by U<br>Driver for DID (Digital Input De<br>GCxGC modulator developed a<br>High Pressure Dispenser, as pa<br>Driver for Panda-30 HID allowir<br>System incorporating Spack AC<br>USB Accessory to check Vacu<br>Simulated connected Output ar | As part of Sp<br>column usag Testing<br>II Ruby script<br>ice) allowing t<br>Faculty of Sci Testing<br>it of Spark Sy<br>g to start acq Developed by E<br>E, Spark HPD<br>m level by U Developed by S<br>d Inputs |

- Expand the Auxiliary
- Select "UNI Ruby" (2) and click the Add button (3).

• The DataApex UNI Setup dialog will appear.

| ataApex UNI Set | up                              |           | ×            |
|-----------------|---------------------------------|-----------|--------------|
| Ruby Script:    | C:\Clarity\Bin\UTILS\Uni_Driver |           |              |
| Port:           | SISW SICO-200 - 40029           | •         |              |
|                 | Property                        | Value     |              |
| 1 Thermostat    | Name                            |           | Thermostat 1 |
|                 |                                 |           |              |
|                 |                                 |           |              |
|                 |                                 |           |              |
|                 |                                 |           |              |
|                 |                                 |           |              |
|                 |                                 | OK Cancel | Halp         |
|                 |                                 |           |              |

- Set desired Ruby Script for SICO-300 Column Oven. The SISWSICO300Oven.rb script (4) can be found in the Clarity\Bin\*UTILS\Uni\_Drivers\SISW*\ folder (accessible through the \_\_\_\_\_\_ button) of the Clarity root directory. If not, download and copy the script to this folder.
- In the UNI Setup select the correct SICO-300 from *Port* drop down box (you can recognize it using the displayed serial number).
- You might want to change *Device Name* for the SICO-300 (Thermostat) device.

|                                   |                      | and the second second se | -      |
|-----------------------------------|----------------------|----------------------------------------------------------------------------------------------------|--------|
| Jspořádat 🔻 Nová složka           |                      | 100 V                                                                                                    |        |
| 🚖 Oblibené položky                | Název položky        | Datum zmény                                                                                                    | Тур    |
| 🔢 Naposledy navštivené            | SISWLCMonitor th     | 22.4.2016 16:38                                                                                                    | Soubor |
| Plocha                            | SawSIC0100Oven.tb    | 22.4.2016 16:38                                                                                                    | Soubor |
| 🕌 Stažené soubory                 | SISWSIC0200Oven.rb   | 11.3.2017 13:54                                                                                                    | Soubor |
| 🕌 Disk Google                     | SISWSIC0300Oven.rb   | 11.3.2017 13:56                                                                                                    | Soubor |
| Autodesk 360                      | SISwSSIpumpUSBinte   | erface.rb 22.4.2016 16:38                                                                                                    | Soubor |
|                                   | SISwSystecDegasserin | terface.sb 22.4.2016 16:38                                                                                                    | Soubor |
| Plocha                            |                      |                                                                                                    |        |
| Ca Knihovny                       |                      |                                                                                                    |        |
| Dokumenty                         |                      |                                                                                                    |        |
| 🚽 Hudba                           |                      |                                                                                                    |        |
| 🔛 Obrázky                         |                      |                                                                                                    |        |
| 🔚 Videa                           |                      |                                                                                                    |        |
| 🕌 Roman Kysilka                   |                      |                                                                                                    |        |
| Počítač                           |                      |                                                                                                    |        |
| 🗣 Sit                             |                      |                                                                                                    |        |
| IN SISW_ROMAN                     |                      |                                                                                                    |        |
| Ovládací panely                   |                      |                                                                                                    |        |
| 🗑 Koš                             |                      |                                                                                                    |        |
|                                   |                      |                                                                                                    |        |
| Název souboru: SISWSICO3000ven.rb |                      | <ul> <li>Ruby script</li> </ul>                                                                                                    | *      |

DataApex UNI Setup dialog contains several items which can be modified.

#### **RUBY SCRIPT**

*Ruby Scrip* shows actually selected UNI Ruby script for the SICO-300 device.

#### PORT

Port serves for selecting the SICO-300.

#### INSTRUMENT NAME (THERMOSTAT NAME)

*Thermostat Name* allows customize the name of the instrument. This name (in the *Value* column) will be used throughout the Clarity station.

- SICO-300 Oven item (5) will appear in the *Thermostat* section of *Setup Control Modules* list.
- Select desired instrument tab (6).
- Drag the *SICO-300* item from the *Setup Control Modules* list on the left side to the list of desired modules on the right side (7). You can use the ---> button (8) alternatively.

| System Configuration                                          |                       | ×                                                                                                    |
|---------------------------------------------------------------|-----------------------|----------------------------------------------------------------------------------------------------|
| Setup Control Mo                                              | dules                 | 6 Number of Instruments: 1                                                                                                    |
| Used                                                          | S/N                   | AA Instrument 1 x Instrument 2 x Instrument 3 x Instrument 4                                                                                                    |
| AS<br>CC<br>CC<br>CC<br>CC<br>CC<br>CC<br>CC<br>CC<br>CC<br>C | 19<br>rent 1 <b>8</b> | Instrument Type<br>Instrument 1<br>Image for Closed Instrument<br>Image for Closed Instrument<br>Image for Opened Instrument<br>Image for Opened Image for Opened Image for Opened |
|                                                               |                       | Data Inputs & Outputs     Device     Number       Ext. Start Dig. Input:     Net-PAD     1       Ready Dig. Output:     Net-PAD     1       Miscellaneous Settings     Units Setup     Method Options                                                                                                    |
| Add Remove About.                                             | Setup                 | OK Cancel Help                                                                                                    |

### USING THE CONTROL MODULE

Thermostat tab is created in the *Method Setup* dialog when SICO-300 is configured. The SICO-300 panel is also created in the *Device Monitor* window.

| Meth | nod Se  | etup Default1             |                                                      | x    |
|------|---------|---------------------------|------------------------------------------------------|------|
| Sel  | ect Th  | ermostat                  | SICO-200 Device                                      |      |
|      |         |                           | UNI Ruby Thermostat Method                           |      |
|      | Prope   | erties                    |                                                      |      |
|      |         | 1                         |                                                      |      |
|      |         | Proper                    | ty Value                                             |      |
|      | 1       | Init Temperature [°C]     | 8                                                    | 30,0 |
|      | 2       | Equilibration wait time [ | nin]                                                 | 0,0  |
|      | 3       | Equilibration temperatu   | e tolerance [℃]                                      | 1,0  |
|      |         |                           |                                                      |      |
|      |         |                           |                                                      |      |
|      |         |                           |                                                      |      |
|      |         |                           |                                                      |      |
|      |         |                           |                                                      |      |
| 5    | Status  | Ready                     | Th. Stat.                                            | IS   |
|      |         |                           |                                                      |      |
|      |         |                           |                                                      |      |
| E    | vent Ta | able Measurement Ac       | uisition Thermostat Integration Calculation Advanced |      |
|      |         | ОК                        | Cancel Send Method Report Audit Trail                | Help |

The desired temperature value should be entered into Thermostat Method Setup. The default Ready (Equilibration) temperature tolerance is pre-set to 1 °. You can modify it to different value. This setting has no influence to SICO-300 internal setting of "Ready" interval (1 °C).

#### METHOD SETUP – ADVANCED

New auxiliary signal (Temperature) is now available on the *Advanced* tab of *Method Setup* dialog. Checking the *Store* checkbox enables displaying temperature signal in the *Data Acquisition* window. Temperature data will be stored in the measured chromatograms.

| ubtraction         |               |               |       | User Variables |                |
|--------------------|---------------|---------------|-------|----------------|----------------|
| Chromatogram       | [None]        |               |       | Variable 1     |                |
| Matching           | No Change     |               | •     | Name           | MethodUserVar1 |
|                    | Set           | t             | None  | Value          | 0              |
| olumn Calculations |               |               |       |                |                |
| Unreta             | ined Time     | 0             | [min] | Variable 2     |                |
| Column             | Length        | 50            | [mm]  | Name           | MethodUserVar2 |
| Column             | Lengui        |               | [mm]  | Value          | 0              |
|                    | Statist       | tical Moments | 3     |                | -              |
|                    | From          | Width at 50%  | b     | Variable 3     |                |
|                    | Auxiliary Sig | gnal          | Store | Name           | MethodUserVar3 |
| Temperature The    | ermostat 1    |               |       | Value          | 0              |
|                    |               |               |       | - Clock        |                |
|                    |               |               |       |                |                |
|                    |               |               |       |                |                |
|                    |               |               |       |                |                |

#### DEVICE MONITOR

**Monitor | Device Monitor** command from the Instruments window invokes the *Device Monitor* window with actual SICO-300 status. The *Current Temperature* value is continuously the updated.

| 😳 Inst      | 🕸 Instrument 1 - Device Monitor |          |              |        |  |              |                     |                  | X        |     |
|-------------|---------------------------------|----------|--------------|--------|--|--------------|---------------------|------------------|----------|-----|
| File        | Control                         | View     | Window       | Help   |  | 11   8       | 5 <i>6</i> •        | Ö 8 💿 🏹          | 7 🖗 🔘    |     |
| 🔽 Net       | -PAD SN 19                      |          |              |        |  |              |                     |                  | Read     | / 🔘 |
| Inpu<br>no. | t Current<br>State:             |          | Descrip      | tions: |  | Outpu<br>no. | t Current<br>State: | Descrip          | tions:   |     |
| 1           | 0                               | Dig      | ital Input 1 |        |  | 1            | 0-/L                | Digital Output 1 | L:       | ]   |
| 2           | 0                               | Dig      | ital Input 2 |        |  | 2            | 0/L                 | Digital Output 2 | 2        |     |
| 3           | 0                               | Dig      | ital Input 3 |        |  | 3            | 0/L                 | Digital Output 3 | 3        |     |
| 4           | 0                               | Dig      | ital Input 4 |        |  | 4            | 0/L                 | Digital Output 4 | ł        |     |
| 5           |                                 |          |              |        |  | 5            | 0./L                | Digital Output 5 | i        |     |
| 6           |                                 |          |              |        |  | 6            | 0/L                 | Digital Output 6 | <b>.</b> |     |
| 7           |                                 |          |              |        |  | 7            | 0/L                 | Digital Output 7 | 7        |     |
| 8           |                                 |          |              |        |  | 8            | 0/L                 | Digital Output 8 |          |     |
| 🔽 SIC       | O-300 Devi                      | ce       |              |        |  |              |                     |                  | Read     | / 0 |
|             |                                 | Pro      | operty       |        |  |              |                     | Value            |          |     |
| 1 5         | Set Tempera                     | ature [° | C]           |        |  |              |                     |                  | 40,0     | )   |
| 2 (         | Current Tem                     | peratu   | re [ºC]      |        |  |              |                     |                  | 42,6     | 5   |
| For He      | lp, press F1                    |          |              |        |  |              |                     |                  |          |     |

#### DATA ACQUSITION WINDOW

When enabled in the *Method Setup* dialog – *Advanced* tab, auxiliary signal Temperature is displayed in the *Data Acquisition* window. Axis range for temperature signal can be set in the Axes Range dialog. Axes Range dialog will be invoked by View|Set Axes Ranges... in the Data Acquisition window. When *Auto* checkbox is checked, the temperature signal axis range starts at a minimal value and enlarges according to the signal change. When unchecked, the axis range is fixed to the entered values.

|                                                             |                                         | Fixed                    | Floating               |   |
|-------------------------------------------------------------|-----------------------------------------|--------------------------|------------------------|---|
|                                                             | From                                    | То                       | Range                  |   |
| Time Axis                                                   | 0 min                                   | 5 min                    | 10 min                 |   |
| Signal Axis                                                 | -10 mV                                  | 100 mV                   | 5 mV                   |   |
|                                                             |                                         |                          |                        |   |
|                                                             |                                         |                          |                        | L |
|                                                             |                                         |                          |                        |   |
|                                                             |                                         |                          |                        |   |
| dividual Settings                                           |                                         |                          |                        |   |
| unduar setungs                                              |                                         | Fived                    | Floating               | _ |
|                                                             |                                         |                          | I loguito              |   |
|                                                             | Erom                                    | То                       | Range                  |   |
| Net-PAD - 1                                                 | From<br>-10 mV                          | To<br>1000 mV            | Range<br>10 mV         |   |
| Net-PAD - 1                                                 | From<br>-10 mV                          | 1000 mV                  | Range<br>10 mV         |   |
| Net-PAD - 1                                                 | From<br>-10 mV                          | 1000 mV                  | Range<br>10 mV         |   |
| Net-PAD - 1                                                 | From<br>-10 mV                          | To<br>1000 mV            | Range<br>10 mV         |   |
| Net-PAD - 1                                                 | From<br>-10 mV                          | To<br>1000 mV            | Range<br>10 mV         |   |
| Jet-PAD - 1<br>uxiliary Signals                             | From<br>-10 mV                          | To<br>1000 mV            | Range<br>10 mV         |   |
| Net-PAD - 1<br>uxiliary Signals                             | From<br>-10 mV                          | To<br>1000 mV            | Range<br>10 mV<br>Auto |   |
| Net-PAD - 1<br>uxiliary Signals<br>Temperature Thermostat 1 | From<br>-10 mV<br>-10 mV                | To<br>1000 mV<br>1000 c  | Range<br>10 mV         |   |
| Net-PAD - 1<br>uxiliary Signals<br>Femperature Thermostat 1 | From<br>-10 mV<br>-10 mV<br>From<br>0.℃ | To<br>1000 mV<br>1000 °C | Range<br>10 mV         |   |
| Vet-PAD - 1<br>uxiliary Signals<br>Femperature Thermostat 1 | From<br>-10 mV<br>-10 mV<br>From<br>0 ℃ | To<br>1000 mV<br>1000 c  | Auto                   |   |
| Vet-PAD - 1<br>uxiliary Signals<br>Temperature Thermostat 1 | From<br>-10 mV<br>-10 mV<br>From<br>0 ℃ | To<br>1000 mV<br>1000 °C | Auto                   |   |
| Vet-PAD - 1<br>uxiliary Signals<br>Temperature Thermostat 1 | From<br>-10 mV<br>-10 mV<br>From<br>0 ℃ | To<br>1000 mV<br>1000 °C | Auto                   |   |

Temperature value provided by SICO-300 is then displayed in the *Data Acquisition* window of the appropriate instrument.

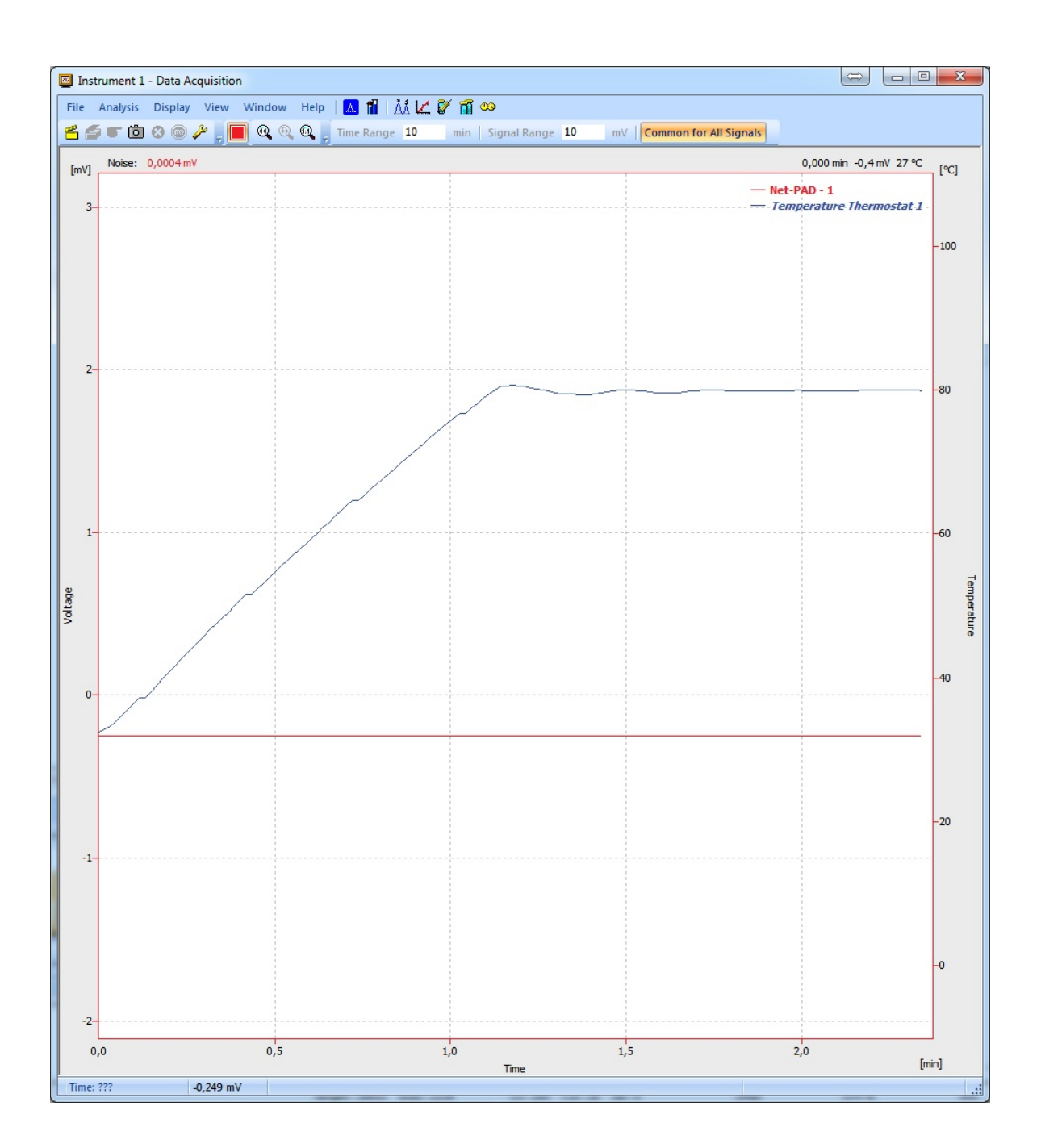

#### **REPORT SETUP**

The reporting of the SICO-300 temperature in the Method section of report can be enabled by checking the *Instrument Control* checkbox on the *Method* tab of the *Report Setup* dialog.

| Report Setup Instrument                                                                                                    | :                                                                                                    |                                                                                                    | ×                                                                                                |
|----------------------------------------------------------------------------------------------------|----------------------------------------------------------------------------------------------------|----------------------------------------------------------------------------------------------------|--------------------------------------------------------------------------------------------------|
| Page Setup<br>✓ Lab. Header<br>✓ Report Header<br>✓ Method<br>× Calibration<br>✓ Chromatogram<br>✓ Results<br>× Sequence<br>× Audt & Signatures | <ul> <li>✓ Print</li> <li>On New Page</li> <li>Signals</li> <li>All</li> <li>Ø Active Chromatogram</li> <li>Only Active Signal</li> </ul> | <ul> <li>Info Header</li> <li>Instrument Parameters</li> <li>Acquisiton Parameters</li> <li>G.P. Info</li> <li>Event Table</li> <li>Injection Control</li> <li>Instrument Control</li> <li>Integration Table</li> <li>Calconom of ameters</li> <li>PDA Method</li> </ul> | OK<br>Cancel<br>Help<br>New<br>Open<br>Save As<br>Printer<br>Printer<br>Print To PDF<br>Send PDF |
|                                                                                                    |                                                                                                    |                                                                                                    |                                                                                                  |

SICO-300 settings are then reported.

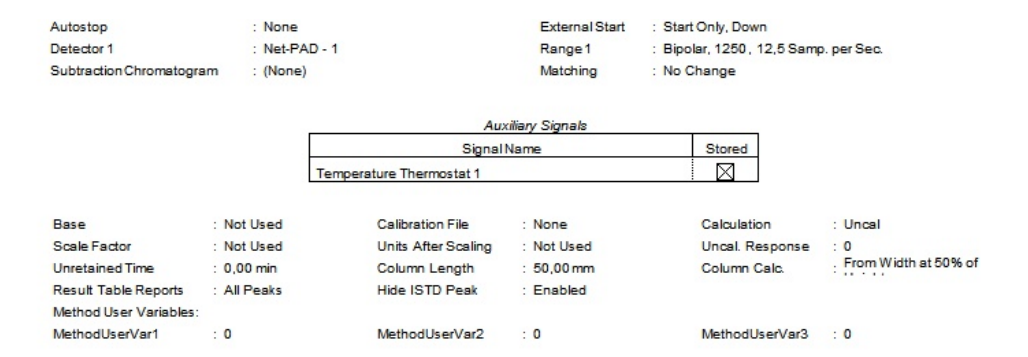